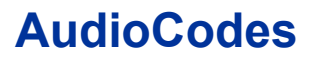

Multi-Service Business Gateway (MSBG)

# Configuration Note AudioCodes MSBG Site-to-Site VPN With Check Point Firewall

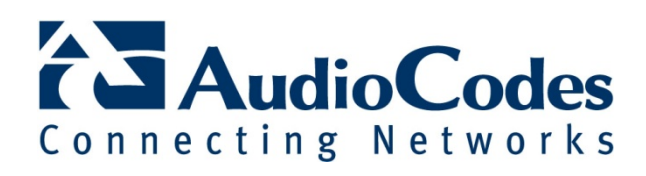

## **Table of Contents**

| 1 | Con               | ponents Information                                                                               | 7             |
|---|-------------------|---------------------------------------------------------------------------------------------------|---------------|
|   | 1.1<br>1.2<br>1.3 | Introduction<br>Check Point<br>AudioCodes MSBG                                                    | 7<br>8<br>8   |
| 2 | Che               | ck Point Setup Notes                                                                              | 9             |
|   | 2.1<br>2.2<br>2.3 | Check Point Configuration<br>Special Instructions for Check Point Configuration<br>Other Comments | 9<br>27<br>27 |
| 3 | MSE               | 3G Setup Notes                                                                                    | 29            |
|   | 3.1               | Configuring AudioCodes MSBG                                                                       | 29            |
| 4 | Troubleshooting   |                                                                                                   | 41            |
|   | 4.1<br>4.2        | Online Monitor<br>Configuring AudioCodes MSBG for Syslog Server                                   | 41<br>43      |

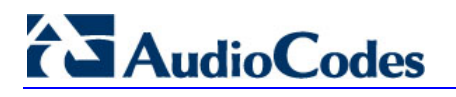

**Reader's Notes** 

## Disclaimer

This MSBG Configuration Note is designed to be a general guide reflecting AudioCodes in configuring our system. These notes cannot anticipate every configuration possibility, given the inherent variations in hardware and software products. Therefore, if you experience a problem not detailed in this document, please notify AudioCodes' Technical Support at <u>support@audiocodes.com</u>, and if appropriate, we will include it in our next document revision. AudioCodes Ltd. accept no responsibility for errors or omissions contained herein.

This document is subject to change without notice.

Date Published: March-22-2009

### **Version Information**

| Version | Date of Modification | Details of Modification       |
|---------|----------------------|-------------------------------|
| 01      | March 2009           | Initial version by AudioCodes |
|         |                      |                               |
|         |                      |                               |

#### **Overview**

This document describes the configuration required to setup Check Point Firewall and AudioCodes' MSBG active IPSec tunnel.

### **Targeted Audience**

This document is intended for Engineers or Business Partners who are installing AudioCodes MSBG in a Check Point environment.

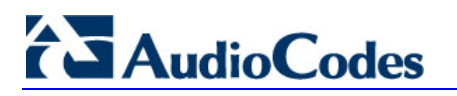

**Reader's Notes** 

## **1** Components Information

## 1.1 Introduction

This configuration note provides step-by-step procedures on how companies can create a secure VPN connection between a headquarters office and one of its branch offices using the Check Point Firewall product. This solution includes all the branch required services, routing and Firewall connectivity.

AudioCodes Multiservice Business Gateway (MSBG) provides multiple services included in a single device such as firewall, access router, LAN switch, Session Border Control (SBC), and a Voice-over-IP (VoIP) media gateway. AudioCodes MSBG provides enterprises, on one hand, with Local Area Network (LAN) connectivity that includes switching and telephony capabilities such as VoIP, digital and analog telephony connectivity. On the other hand, the MSBG also provides Wide Area Network (WAN) connectivity, where it is implemented as the main branch office router that includes a superior Firewall solution with Quality of Service (QoS) and Virtual Private Network (VPN) support.

This document focuses on the VPN settings and not on all other aspects that are involved in setting up the MSBG (such as WAN interface, routing issues, NAT etc.).

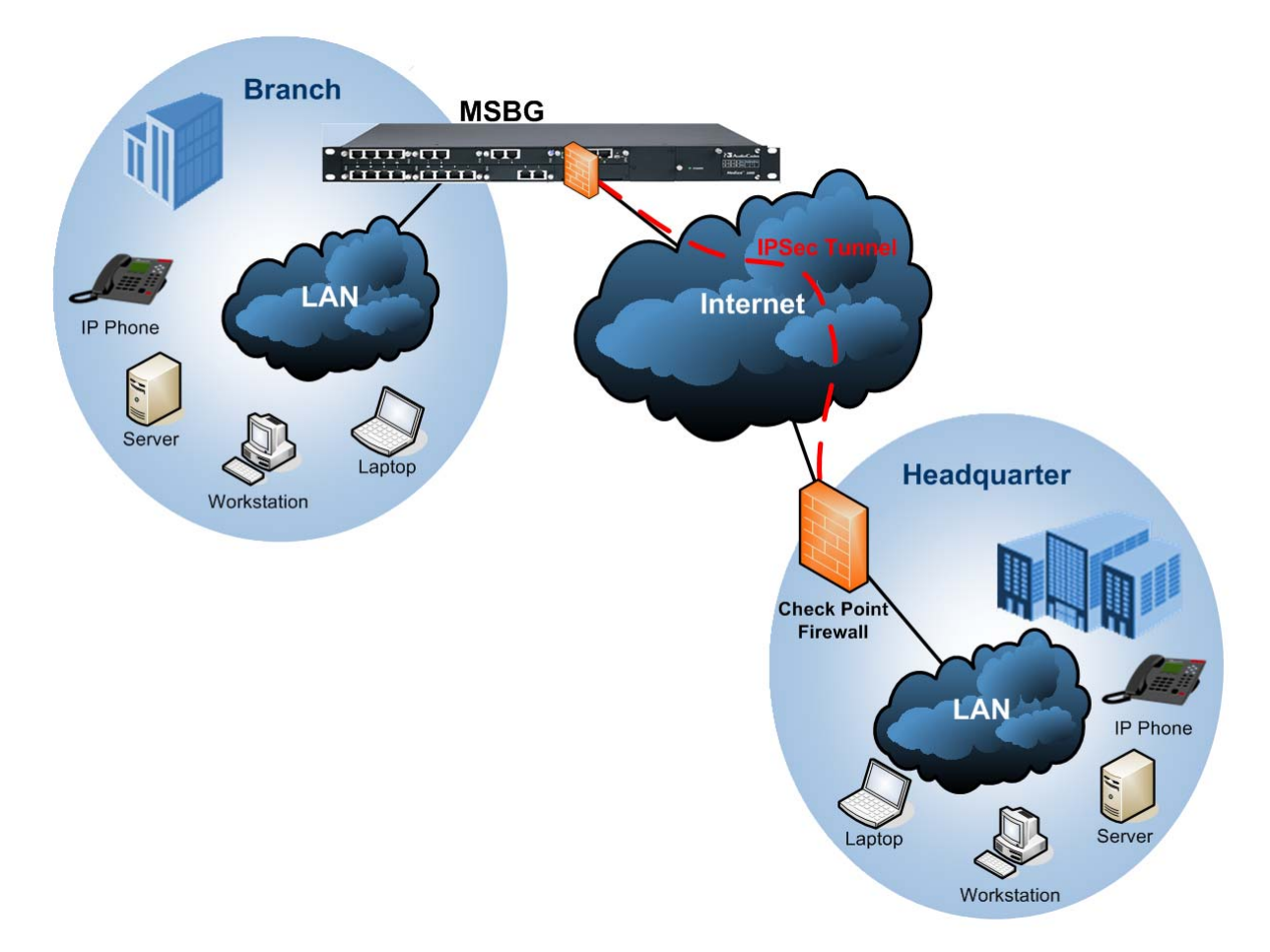

#### Figure 1-1: Example Layout of an Interoperability Test Environment

## 1.2 Check Point

| Vendor           | Check Point |
|------------------|-------------|
| Model            | Firewall    |
| Software Version | R65 HFA2    |
| Additional Notes | None        |

## 1.3 AudioCodes MSBG

| MSBG Vendor      | AudioCodes        |
|------------------|-------------------|
| Model            | MSBG              |
| Software Version | 4.9.2.5.50AL.028. |
| Additional Notes |                   |

## 2 Check Point Setup Notes

## 2.1 Check Point Configuration

#### Step 1: Create a New Community

From the 'VPN' menu, right-click and then select 'New Community' and 'Star'.

| Security   📰 NAT   🏭 SmartDefense   🖳 Content Inspection | SmartDefense Services | 🖸 VPN 🙀 QoS 🛄 Deskt                      | op     |
|----------------------------------------------------------|-----------------------|------------------------------------------|--------|
|                                                          | م<br>م_م              | New Community                            | Meshed |
|                                                          | a a                   | <ul> <li>VPN Communities View</li> </ul> | Star   |
|                                                          | MSBG_TO_APC           | Sort by                                  |        |
|                                                          |                       | View 🕨                                   |        |
|                                                          |                       | Print                                    | R.     |

#### Step 2: Create a New Community – General

Provide a **name** and **Comment** for this 'Star Community' (e.g. MSBG\_TO\_APC).

| Star Community Propertie | es - MSBG_TO_APC X                                                                                                    |
|--------------------------|----------------------------------------------------------------------------------------------------|
| Star Community Propertie | S - MSBG_TO_APC  General  Name: MSBG_TO_APC  Comment:  Color:  Image: Image: Im |
|                          | Community Traffic Security Policy  Accept all encrypted traffic Advanced  Note: The rule applies for all Internally Managed community members. Log Traffic as defined in Global Properties, Logging Tab: Log                                                                                                    |
|                          | OK Cancel Help                                                                                                    |

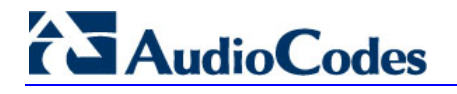

#### Step 3: Create New Community – Center Gateways

In 'Center Gateways', click **Add**.

| General<br>Center Gateways                                      | Center Gateways                                                                                                    |
|-----------------------------------------------------------------|----------------------------------------------------------------------------------------------------|
| - Satellite Gateways<br>- VPN Properties<br>- Tunnel Management | All the connections between the Gateways below and the Satelli<br>Gateways will be encrypted.<br>Participant Gateways: |
| Hanner Hangenreik     Er Advanced Settings                      | <u>N</u> ew                                                                                                    |
|                                                                 |                                                                                                    |
|                                                                 |                                                                                                    |
|                                                                 |                                                                                                    |
|                                                                 | Add Edit <u>R</u> emove                                                                                                |

| Add Cente                       | er Gateways                                |                                                | ×                                        |
|---------------------------------|--------------------------------------------|------------------------------------------------|------------------------------------------|
|                                 | fw                                         |                                                |                                          |
| The car                         | ndidates must                              | be defined as:                                 |                                          |
| 1. VPN<br>2. Versio<br>3. Host, | installed.<br>on NG FP3 an<br>.Gateway, Ga | id above (Only for Ir<br>teway Cluster or Inti | nternally managed).<br>eroperable Device |
|                                 | OK                                         | Cancel                                         | Help                                     |

### Step 4: Create a New Community – Add Center Gateway

Select your object from the list (e.g. fw-sys) and then click **OK**.

| Star Community Properties - MSBG_TO_APC                                            | × |
|------------------------------------------------------------------------------------|---|
| General   Center Gateways   VPN Properties   Tunnel Management   Advanced Settings |   |

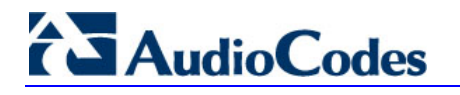

#### Step 5: Create a New Community - Satellite Gateways

Click Add.

| General             | Satellite Gateways                                           |
|---------------------|--------------------------------------------------------------|
| Satellite Gateways  | All the connections between the Gateways below and the Cente |
| VPN Properties      | Cateways will be encrypted.                                  |
| - Advanced Settings |                                                              |
|                     | New                                                          |
|                     |                                                              |
|                     |                                                              |
|                     |                                                              |
|                     |                                                              |
|                     |                                                              |
|                     |                                                              |
|                     |                                                              |
|                     |                                                              |
|                     |                                                              |

| i i                                                                |                                                                     |
|--------------------------------------------------------------------|---------------------------------------------------------------------|
|                                                                    |                                                                     |
|                                                                    | V                                                                   |
| ne candidates must be defi                                         | ined as:                                                            |
| VPN installed.<br>Version NG FP3 and abov<br>Host Gateway, Gateway | ve (Only for Internally managed)<br>Cluster or Interoperable Device |

Step 6: Create New Community – Add Satellite Gateways

Select your object from the list (e.g. FW-MSBG) and then click **OK**.

| Star Community Propertie                                                                                       | s - MSBG_TO_APC                                                                                                    | × |
|----------------------------------------------------------------------------------------------------|----------------------------------------------------------------------------------------------------|---|
| General<br>Center Gateways<br>Satellite Gateways<br>VPN Properties<br>Tunnel Management<br>⊕ Advanced Settings | Satellite Gateways         All the connections between the Gateways below and the Center Gateways will be encrypred.         Participant Gateways:         FW-MSBG         New |   |
|                                                                                                    | Add <u>E</u> dit <u>R</u> emove                                                                                                    |   |

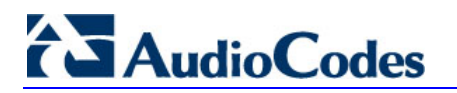

#### Step 7: Create a New Community - VPN Properties

| ieneral                                                 | VPN Properties                        |        |
|---------------------------------------------------------|---------------------------------------|--------|
| Center Gateways<br>Satellite Gateways<br>/PN Properties | IKE (Phase 1) Properties              |        |
| unnel Management<br>dvanced Settings                    | Perform key exchange encryption with: | 3DES 💌 |
| _                                                       | Perform <u>d</u> ata integrity with:  | MD5    |
|                                                         | IPsec (Phase 2) Properties            |        |
|                                                         | Perform IPsec data encryption with:   | 3DES 💌 |
|                                                         | Perform data integrity with:          | MD5    |

- From the 'Perform key exchange encryption' drop-down list, select '3DES'.
- From the 'Perform data integrity' drop-down list, select 'MD5'.
- From the 'Perform IPsec data encryption with' drop-down list, select '3DES'.
- From the 'Perform data integrity with' drop-down list, select 'MD5'.

#### Step 8: Create a New Community – Tunnel Management

Select the 'One VPN tunnel per subnet pair' option.

| ar Community Propertie                                                                  | s - MSBG_TO_APC                                                                                |                          |
|-----------------------------------------------------------------------------------------|------------------------------------------------------------------------------------------------|--------------------------|
| ; General                                                                               | Tunnel Management                                                                              |                          |
| <ul> <li>Center Gateways</li> <li>Satellite Gateways</li> <li>VPN Properties</li> </ul> | Permanent Tunnels                                                                              |                          |
| Tunnel Management                                                                       | 🔲 Set <u>P</u> ermanent Tunnels:                                                               |                          |
| ⊡- Advanced Settings                                                                    | On all tunnels in the community                                                                |                          |
|                                                                                         | On all tunnels of specific <u>G</u> ateways                                                    | S <u>e</u> lect Gateways |
|                                                                                         | f C On specific tunnels in the community                                                       | Select Permanent Tunnels |
|                                                                                         | 🔲 Enable <u>R</u> oute Injection Mechanism (RI                                                 | M) Settings              |
|                                                                                         | Tunnel <u>d</u> own track:                                                                     | Log                      |
|                                                                                         | Tunnel up tra <u>o</u> k:                                                                      | Log                      |
|                                                                                         | VPN Tunnel Sharing                                                                             | ,                        |
|                                                                                         | Control the number of VPN tunnels opened bet                                                   | ween peer Gateways       |
|                                                                                         | One VPN tunnel per each pair of <u>h</u> osts                                                  |                          |
|                                                                                         | One VPN tunnel per subnet pair                                                                 |                          |
|                                                                                         | 🔿 One VPN tunnel per Gateway pair                                                              |                          |
|                                                                                         | This community contains member<br>Gateways that use custom settings<br>for VPN tunnel sharing. | More Information         |
|                                                                                         | ОК С                                                                                           | ancel Help               |

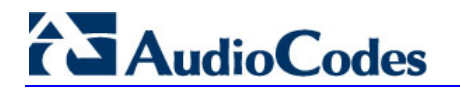

#### **Step 9:** Create a New Community – VPN Routing

Select the 'To center only' option.

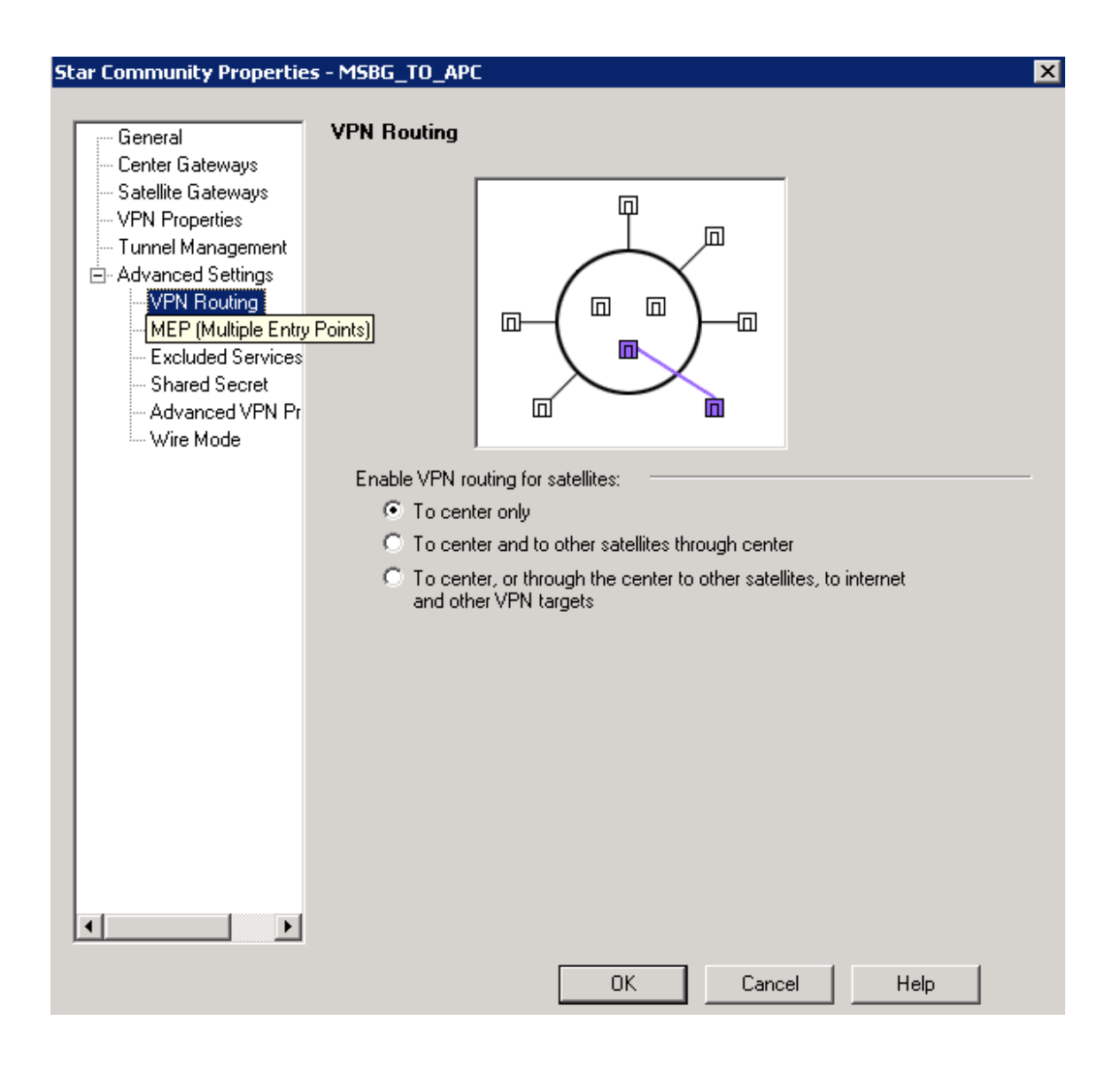

### Step 10: Create a New Community – Excluded Services

Click **Add** and then add IPsec.

| General<br>Center Gateways<br>Satellite Gateways<br>VPN Properties<br>Tunnel Management<br>Advanced Settings<br>WPN Routing<br>MEP (Multiple Entr<br>Excluded Services<br>Shared Secret<br>Advanced VPN Pr<br>Wire Mode | Excluded Services<br>The following services are excluded from the community.<br>Connections with these services will not be encrypted<br>and will not match rules specifying the community in<br>the VPN column.<br>IFF IPSEC |  |
|----------------------------------------------------------------------------------------------------|----------------------------------------------------------------------------------------------------|--|
|                                                                                                    | Add Edit Remove                                                                                                    |  |

#### Step 11: Create a New Community – Shared Secret

Select the 'Use only Shared Secret for all External members' check box.

| General                                                                                      | Shared Secret                                      |                                                                                       |  |
|----------------------------------------------------------------------------------------------|----------------------------------------------------|---------------------------------------------------------------------------------------|--|
|                                                                                              | Each External member<br>secret with all internal r | ret for all External members<br>will have the following<br>nembers in this community. |  |
| MEP (Multiple Entr,<br>Excluded Services     Shared Secret     Advanced VPN Pr     Wire Mode | Peer Name<br>FW-MSBG                               | Shared Secret                                                                         |  |
|                                                                                              | Edit                                               | Bemove                                                                                |  |

### Step 12: Create a New Community – Insert Secret

- In the 'Shared Secret', click **Edit**.
- Enter the secret (e.g. 'secret').

| General                                                                                                    | Shared Secret                                      |                                                                                       |      |
|----------------------------------------------------------------------------------------------------|----------------------------------------------------|---------------------------------------------------------------------------------------|------|
| <ul> <li>General</li> <li>Center Gateways</li> <li>Satellite Gateways</li> <li>VPN Properties</li> <li>Tunnel Management</li> <li>Advanced Settings</li> <li>VPN Routing</li> <li>MEP (Multiple Entr,<br/>Excluded Services</li> </ul> | Each External member<br>secret with all internal n | ret for all External members<br>will have the following<br>nembers in this community. |      |
| <ul> <li>Shared Secret</li> <li>Advanced VPN Pr</li> </ul>                                                                                                    | Peer Name                                          | Shared Secret                                                                         |      |
| Wire Mode                                                                                                    | Fw-MSBG                                            |                                                                                       |      |
|                                                                                                    | <u>E</u> dit<br>Insert Secret                      | <u>R</u> emove                                                                        | I    |
|                                                                                                    | Enter secret:                                      | •••••                                                                                 |      |
|                                                                                                    | ОК                                                 | Cancel                                                                                | Help |

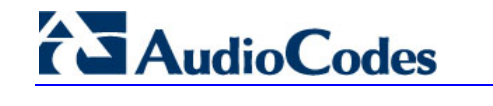

#### Step 13: Create a New Community – Advance VPN Properties

Fill as below.

| General                                                                    | Advanced VPN Properties                                      |
|----------------------------------------------------------------------------|--------------------------------------------------------------|
| Satellite Gateways                                                         | IKE (Phase 1)                                                |
| VEN Properties     Tunnel Management     Advanced Settings     VEN Bouting | Use Diffie-Hellman group: Group 2 (1024 bit)                 |
| - MEP (Multiple Entr                                                       | Renegotiate IKE security associations every 🛛 👖 🕺 minutes    |
| <ul> <li>Excluded Services</li> <li>Shared Secret</li> </ul>               | Use aggressive mode                                          |
| Advanced VPN Pr<br>Wire Mode                                               | IPsec (Phase 2)                                              |
|                                                                            | Use Perfect Forward Secrecy                                  |
|                                                                            | Use Diffie-Hellman group: Group 2 (1024 bit)                 |
|                                                                            | Renegotiate IPsec security associations every 3600 🕂 seconds |
|                                                                            | Support IP compression                                       |
|                                                                            | Reset All VPN Properties                                     |
|                                                                            | NAT                                                          |
|                                                                            | Disable NAT inside the VPN community Advanced                |

#### Step 14: Create a New Community – Shared Secret

Ensure that 'Allow uninspected encrypted traffic between Wire mode interfaces of this Communities members' is unchecked.

| General            | Wire Mode                                                        |
|--------------------|------------------------------------------------------------------|
| Center Gateways    |                                                                  |
| Satellite Gateways | Bypass the Firewall                                              |
| VPN Properties     |                                                                  |
| Tunnel Management  | Allow uninspected encrypted traffic between Wire mode interfaces |
| Advanced Settings  | of this Community's members                                      |
| VPN Routing        | Wire mode routing - Allow members to route upinspected           |
| MEP (Multiple Entr | encrypted traffic in VPN routing configurations                  |
| Excluded Services  |                                                                  |
| - Shared Secret    |                                                                  |
| Advanced VPN Pr    |                                                                  |
| Wire Mode          |                                                                  |

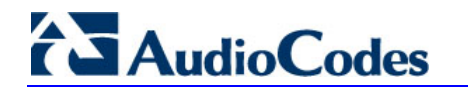

#### Step 15: Add Secret Password

- 1. In the VPN, open the 'Traditional mode IKE properties' dialog box.
- 2. Click Edit Secrets.
- 3. In the "Shared Secret List" select your created 'Peer Name' and in the 'Enter secret:' area, enter the password. (e.g. Secret).

| teway Cluster Properties                                                                                       | i - fw                                                                                                    |   |
|----------------------------------------------------------------------------------------------------|----------------------------------------------------------------------------------------------------|---|
| General Properties<br>Cluster Members                                                                          | VPN This module participates in the following VPN Communities:                                                                             |   |
| E Topology                                                                                                    | MSBG_TO_APC                                                                                                    |   |
| NAT<br>SmartDefense                                                                                            | Traditional mode IKE properties                                                                                                    | 1 |
| VPN     VPN Advanced                                                                                           | General                                                                                                    |   |
| Eink Selection     Enk Selection     Access     Authentication     SmartDirectory (LDAP)     SmartView Monitor | Support key exchange encryption with:<br>Support data integrity with:<br>MD5<br>MD5<br>MD5<br>MD5<br>MD5<br>MD5<br>MD5<br>MD5              |   |
| Coperative Enforcem     Advanced                                                                               | Support authentication methods:         Image: Pre-Shared Secret         Edit Secrets         Image: Public Key Signatures         Specify |   |
| Shar                                                                                                    | Exportable for SecuRemote/SecureClient  ed Secret  Advanced                                                                                |   |
|                                                                                                    |                                                                                                    |   |
|                                                                                                    | Fw-MSBG     xxxx     Edit       Remove     Remove                                                                                          |   |
|                                                                                                    | Enter secret Secret Set                                                                                                    |   |
|                                                                                                    | OK Cancel Help                                                                                                    |   |

#### Step 16: Interoperable Device – Setup

Right-click the 'Interoperable Devices', and select 'NEW Interoperable device'.

🖃 🚨 Interoperable Devices

## Step 17: Interoperable Device – General Properties

- **Name:** Clearly name.
- IP Address: MSBG WAN IP address.

| General Properties Interoperable Device - General Properties                                                 |    |
|----------------------------------------------------------------------------------------------------|----|
| Topology                                                                                                    |    |
|                                                                                                    |    |
| IP Address: <a href="https://www.address&gt;@et-address">MSBG WAN Address&gt;@et-address</a> Dynamic Address | ss |
| Comment:                                                                                                    | _  |
| Color:                                                                                                    |    |
|                                                                                                    |    |
|                                                                                                    |    |
|                                                                                                    |    |
|                                                                                                    |    |
|                                                                                                    |    |
|                                                                                                    |    |
|                                                                                                    |    |
|                                                                                                    |    |
|                                                                                                    |    |
|                                                                                                    |    |
|                                                                                                    |    |
|                                                                                                    |    |
|                                                                                                    |    |
|                                                                                                    |    |
|                                                                                                    |    |
|                                                                                                    |    |
|                                                                                                    |    |

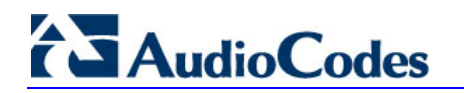

#### Step 18: Interoperable Device – Topology

In the VPN Domain, select the 'Manually defined' option, and then from the drop-down list, select 'MSBG LAN'.

| Interoperable Device - FV                      | V-MSBG             |                    |                      |                   | × |
|------------------------------------------------|--------------------|--------------------|----------------------|-------------------|---|
| General Properties<br><b>Topology</b><br>⊕ VPN | Topology<br>Get    |                    |                      |                   |   |
|                                                | Name               | IP Address         | Network Mask         | IP Addresses behi |   |
|                                                |                    |                    |                      |                   |   |
|                                                |                    |                    |                      |                   |   |
|                                                |                    |                    |                      |                   |   |
|                                                |                    |                    |                      |                   |   |
|                                                | •                  |                    |                      | <b>F</b>          |   |
|                                                | Add.               | Edit               | Bemove               |                   |   |
|                                                |                    |                    | 11200212             |                   |   |
|                                                |                    |                    |                      |                   |   |
|                                                |                    |                    |                      |                   |   |
|                                                | VPN Domain         |                    |                      |                   | · |
|                                                | C All IP Addresses | s behind Gateway b | ased on Topology inl | formation.        |   |
|                                                | Manually define    | ed 🕂 MS            | BG_Lan_VPN_172.1     | 7.15 💌 New        |   |

#### Step 19: Interoperable Device – VPN

Select the Community that you created before (e.g. MSBG\_TO\_APC).

Step 20: Interoperable Device – VPN (Cont...)

Click Traditional mode configuration.

Traditional mode configuration...

#### **Step 21:** Interoperable Device – VPN (Cont...)

- Clear the 'SHA1' check box.
- Select the 'Pre-Share Secret' check box.

| Traditional mode IKE properties                                                                                                    | ×                                      |
|----------------------------------------------------------------------------------------------------|----------------------------------------|
| General                                                                                                    |                                        |
| Support key exchange encryption v<br>Support key exchange encryption v<br>AES-256<br>Support AES-256<br>Support AES- | With: Support data integrity with: MD5 |
| Support authentication methods:                                                                                                    | Edit Secrets                           |
| Public Key Signatures                                                                                                    | Set Matching Criteria in the VPN page  |
|                                                                                                    | Advanced                               |
| ОК                                                                                                    | Cancel Help                            |

Step 22: Interoperable Device – VPN (Cont...)

Click Advanced.

| <u>A</u> dvanced |  |
|------------------|--|
|------------------|--|

# 

**Step 23:** Interoperable Device – VPN (Cont...)

■ In 'Support Diffie-Hellman groups for IKE...', select 'Group 2 (1024 bit)'.

| Traditional mode advanced IKE properties                                       |
|--------------------------------------------------------------------------------|
| Support Diffie-Hellman groups for IKE (phase 1) Security associations          |
| Rekeying Parameters                                                            |
| Renegotiate IKE (phase 1) Security associations every 🛛 🗧 Minutes              |
| Renegotiate IPsec (IKE phase 2) Security associations every 3600 📑 Seconds     |
| 🔲 Renegotiate IPsec (IKE phase 2) Security associations every 🛛 50000 📑 KBytes |
| Misc                                                                           |
| Support aggressive mode                                                        |
| OK Cancel Help                                                                 |

#### Step 24: Add New Rule – Connection between the VPN LAN to the Local LAN.

| NO. | SOURCE                                          | DESTINATION                 | VPN         | SERVICE | ACTION   |
|-----|-------------------------------------------------|-----------------------------|-------------|---------|----------|
| 2   | Lan_192.168.15.0<br>H MSBG_Lan_VPN_172.17.170.0 | ₩ MSBG_Lan_VPN_172.17.170.0 | MSBG_TO_APC | * Any   | 💮 accept |

For creating a connection between the LANs, add a rule like in the above example.

#### Step 25: Install the New Configuration

Go to 'Policy' >> 'Install', and install the configuration to the relevant Devices.

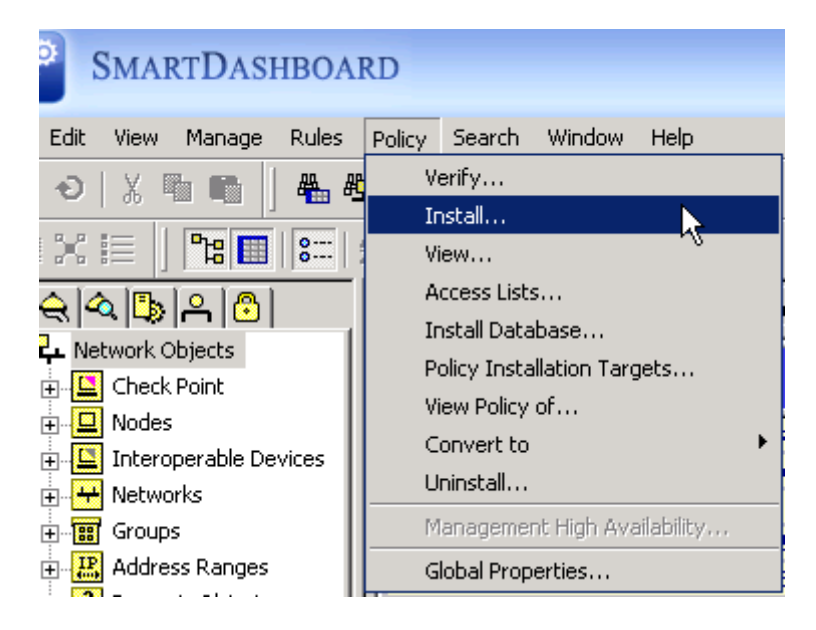

## 2.2 Special Instructions for Check Point Configuration

None.

## 2.3 Other Comments

None.

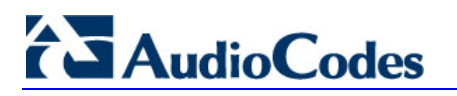

**Reader's Notes** 

## 3 MSBG Setup Notes

This section describes the configuration of the AudioCodes' MSBG required for integration with the Check Point Firewall System.

## 3.1 Configuring AudioCodes MSBG

This section provides step-by-step procedures for configuring the AudioCodes' MSBG using the Web interface. Ensure that you configure the MSBG according to the configuration settings displayed in the screenshots provided in this section.

The procedures below describe how to setup a VPN between the AudioCodes MSBG and the Check Point Firewall.

Note the following Web interface guidelines:

- When making configuration changes for each procedure, ensure that you click the Submit button to save your changes; unless otherwise instructed.
- Some of the changes may require a gateway reset for these changes to take effect. Therefore, (and to save time), reset the gateway only after you complete all of the gateway configurations.
- For switching to the Data Web management, select 'Data Home', as shown below:

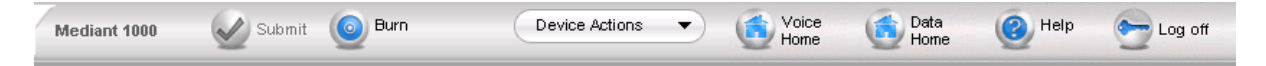

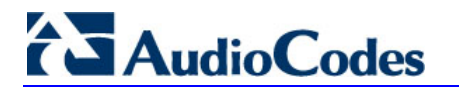

#### Step 1: Trunk Setting Setup

• Open the 'Network Connections' page (**System** > **Network Connections**).

| ▲                                          |                   |                     |               | IN/              | alcome to MSRG admin LS   |
|--------------------------------------------|-------------------|---------------------|---------------|------------------|---------------------------|
|                                            |                   |                     |               |                  | elcome to MISBO admin   3 |
| Home WAN Ac                                | cess Loc          | al Network          | Services      | ~                | System                    |
| Overview Settings Users Network Connection | s Monitor Routing | Configuration File  | Diagnostics   | Objects and Rule | 5                         |
| em                                         |                   |                     |               |                  |                           |
|                                            |                   |                     |               |                  |                           |
| Network Connections                        |                   |                     |               |                  |                           |
| 7                                          |                   |                     |               |                  |                           |
|                                            |                   |                     |               |                  |                           |
| Name                                       |                   |                     | Statu         | S                | Act                       |
| 🗞 LAN Hardware Ethernet Switch             | ;                 | 1 Ports Connected   |               |                  | 2                         |
| 🔉 WAN Ethernet                             |                   | Connected           |               |                  | <u>\</u>                  |
| WPN IPSec- APC                             |                   | Connected           |               |                  | <u>\</u>                  |
| 💷 VPN IPSec - Emea                         |                   | Connected           |               |                  | 5                         |
| 💷 VPN IPSec - Allogix                      |                   | Connected           |               |                  | N N                       |
| WPN IPSec- TX                              |                   | Connected           |               |                  | S S                       |
| WPN IPSec - S1                             |                   | Connected           |               |                  | 5                         |
| W VPN IPSec - RAI                          |                   | Connected           |               |                  | ~                         |
| VPN IPSec Incoming Connection              |                   | Waiting for Connect | ion           |                  | ~                         |
| I 2TP Server                               |                   | Waiting for Incomin | a Connections |                  | ~                         |
|                                            |                   |                     | 9             |                  | 2                         |
| New Connection                             |                   |                     |               |                  |                           |

Click the **New Connection** link.

## Step 2: Connection Wizard

Next.

| _        |             |           |                |               |                          |             |                | Welcome to MSBG | admin   Site Map |
|----------|-------------|-----------|----------------|---------------|--------------------------|-------------|----------------|-----------------|------------------|
|          | Home        |           | WAN Acces      | s             | Local Network            | Services    |                | System          |                  |
| Overview | Settings Us | rs Networ | rk Connections | Monitor Ro    | uting Configuration File | Diagnostics | Objects and Ru | les             |                  |
|          |             | 001110    |                | ur networking | needs                    |             |                |                 |                  |

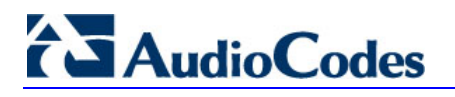

#### Step 3: Connect to a Virtual Private Network over the Internet

| <b>ć S</b> AudioC | odes     |        |                                                                                                    |                                                                                                    |                                                                      |             |                   | Voi              | ce Home 🐋             |
|-------------------|----------|--------|----------------------------------------------------------------------------------------------------|----------------------------------------------------------------------------------------------------|----------------------------------------------------------------------|-------------|-------------------|------------------|-----------------------|
|                   |          |        |                                                                                                    |                                                                                                    |                                                                      |             | Welc              | ome to MSBG admi | n   Site Map   Logout |
|                   | Ho       | me     | WAN Access                                                                                                    | Loca                                                                                                    | al Network                                                           | Services    | s                 | System           |                       |
| Overview          | Settings | Users  | Network Connections                                                                                                    | Monitor Routing                                                                                              | Configuration File                                                   | Diagnostics | Objects and Rules |                  |                       |
| Con               | nect to  | o a Vi | <ul> <li>Choose your VPN conr</li> <li>VPN Client or<br/>Connect to your<br/>Virtual Private N</li> <li>VPN Server<br/>Enable Virtual P<br/>locations.</li> </ul> | e Network<br>nection type:<br>Point-To-Point<br>r business networ<br>Network (VPN) ove<br>Private Network (V | k from home or and<br>sr the Internet.<br>PN) connections to<br>Next | Internet    | sing a<br>er      |                  |                       |

Select the 'VPN Client or Point-To-Point' option, and then click **Next**.

#### Step 4: VPN Client or Point-To-Point

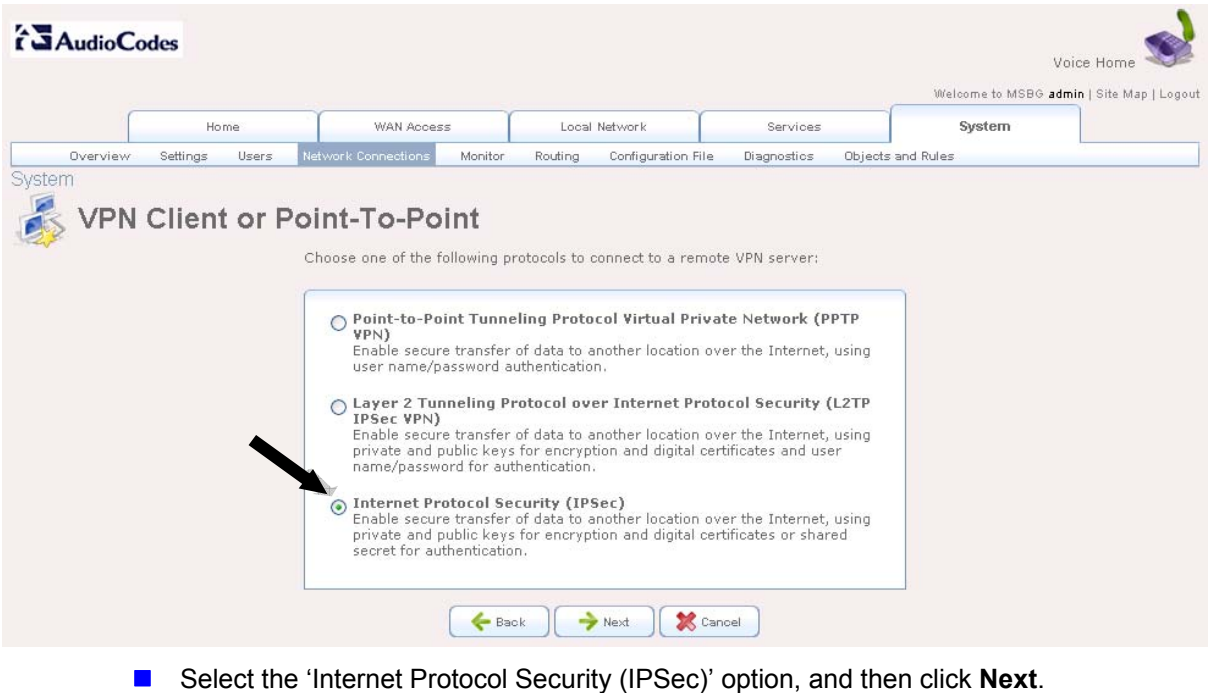

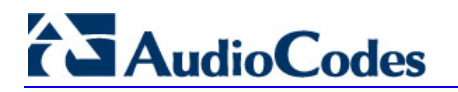

#### **Step 5:** Internet Protocol Security (IPSec)

|          |          |       |                             |            |                |                 |                 |         | Welcome to MSBG admin | n   Site Map   Logout |
|----------|----------|-------|-----------------------------|------------|----------------|-----------------|-----------------|---------|-----------------------|-----------------------|
|          | Hor      | me    | WAN Acces                   | is         | Local          | Network         | Services        |         | System                |                       |
| Overview | Settings | Users | letwork Connections         | Monitor    | Routing        | Configuration F | ile Diagnostics | Objects | and Rules             |                       |
| /stem    |          |       |                             |            |                |                 |                 |         |                       |                       |
| 👗 Inte   | rnet Pr  | otoco | I Security                  | (IPSe      | ec)            |                 |                 |         |                       |                       |
| 2,*      |          |       | -<br>Configure your IPSe    | ec connect | tion proper    | 9               |                 |         |                       |                       |
|          |          | ,     |                             |            |                |                 |                 |         | _                     |                       |
|          |          |       | Host Name or IP<br>Gateway: | Address o  | of Destination | <fw ip=""></fw> |                 |         |                       |                       |
|          |          |       | Remote IP:                  |            |                | Same as Gatev   | vay 💙           |         |                       |                       |
|          |          |       | Encapsulation Ty            | pe:        |                | Tunnel 🔽        |                 |         |                       |                       |
|          |          |       | Shared Secret:              |            |                | KEY Secret nan  | ne              |         |                       |                       |
|          |          | l     |                             | _          |                |                 |                 |         |                       |                       |
|          |          |       |                             | e 🔶 Ba     | ck 🛛 🔶         | Next            | Cancel          |         |                       |                       |
|          |          |       |                             |            |                |                 |                 |         |                       |                       |

- Host Name or IP Address of Destination Gateway: Check Point Firewall IP address (e.g. 192.168.15.1)
- Remote IP: Select 'Same as Gateway'
- **Encapsulation Type:** Select 'Tunnel'
- Shared Secret: enter same Secret password as you provided in the Check Point Firewall. (e.g. 'Secret')

#### Step 6: Connection Summary

|          |          |       |                                                         |                                             |                                                          |                     | _           | Welcome to MSE | Voice r<br>BG admin   S | Home<br>Site Map |
|----------|----------|-------|---------------------------------------------------------|---------------------------------------------|----------------------------------------------------------|---------------------|-------------|----------------|-------------------------|------------------|
|          | Hom      | e     | WAN Acces                                               | s                                           | Local Network                                            | Services            |             | System         |                         |                  |
| Overview | Settings | Users | Network Connections                                     | Monitor                                     | Routing Configuration F                                  | le Diagnostics      | Objects and | Rules          |                         |                  |
|          | 1001101  | i Su  | You have successful                                     | lly complete                                | ed the steps needed to cre                               | ate the following ( | connection: |                |                         |                  |
| ¥        |          | - 3u  | You have successful<br>• IPSec connec                   | lly complete                                | ed the steps needed to cre<br>.92.168.15.1               | ate the following ( | connection: |                |                         |                  |
| ¥        |          |       | You have successful<br>• IPSec connect<br>Edit the New! | lly complete<br>stion with 1<br>y Created ( | ed the steps needed to cre<br>.92.168.15.1<br>Connection | ate the following o | connection: |                |                         |                  |

Mark the 'Edit the Newly Created Connection' check box, and then click **Finish**.

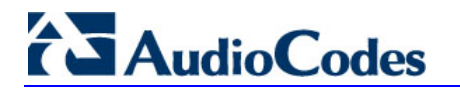

#### **Step 7:** VPN IPSec Properties

General tab.

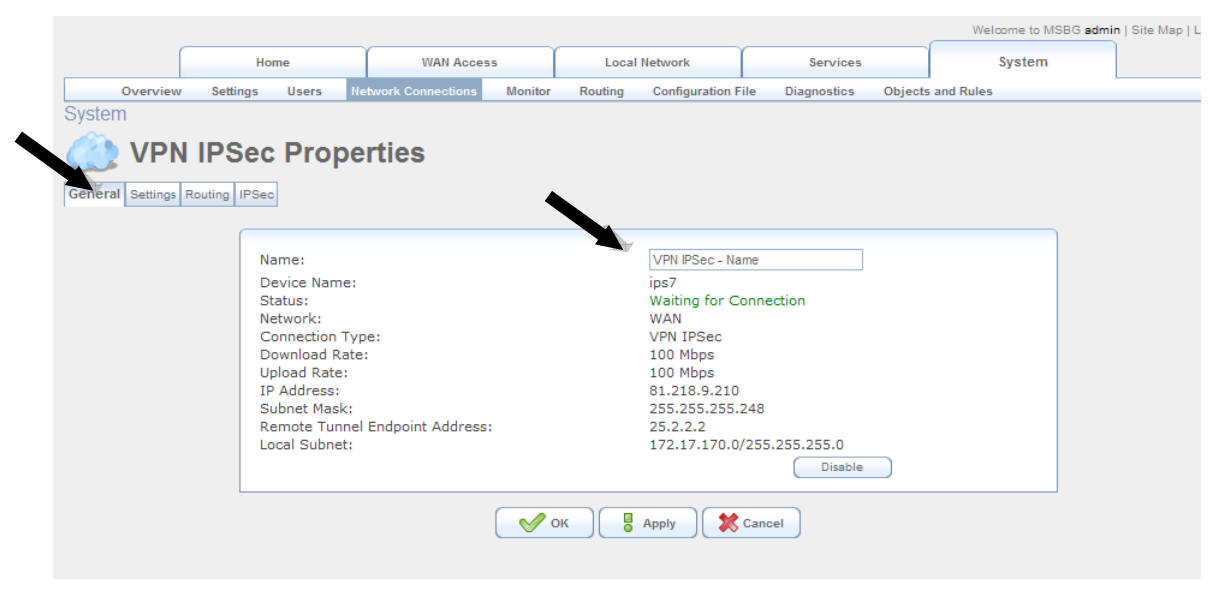

Enter a name for the connection.

#### Step 8: Trunk Group Setup

Setting tab. Do not configure this setting.

|                   |                                                |                                            |                     |         |              |                                               |             |             | Welcome to MS | obo admini |
|-------------------|------------------------------------------------|--------------------------------------------|---------------------|---------|--------------|-----------------------------------------------|-------------|-------------|---------------|------------|
|                   | Ho                                             | me                                         | WAN Acces           | is      | Local Net    | twork                                         | Services    |             | System        |            |
| Overview          | Settings                                       | Users                                      | Network Connections | Monitor | Routing C    | Configuration File                            | Diagnostics | Objects and | Rules         |            |
| VPN               | IPSec                                          | Pro                                        | perties             |         |              |                                               |             |             |               |            |
| VPN<br>Settings   | IPSec                                          | · Pro                                      | perties             |         |              |                                               |             |             |               |            |
| VPN<br>Settings   | IPSec                                          | · Pro                                      | perties             |         |              |                                               |             |             |               |            |
| VPN<br>Settings   | IPSec                                          | Pro                                        | perties             |         | ip           | ps0                                           |             |             |               |            |
| VPN<br>Settings   | IPSec                                          | • <b>Pro</b>                               | perties             |         | iF           | ps0<br>Vaiting for Conne                      | ection      |             |               |            |
| VPN<br>iettings   | IPSec                                          | evice Nan<br>tatus:                        | perties             |         | ir<br>W      | ps0<br>Vaiting for Conne<br>Always 💌          | ection      |             |               |            |
| VPN<br>Settings R | IPSec<br>Routing IPSec<br>Du<br>St<br>Sc<br>Ne | evice Nan<br>tatus:<br>chedule:<br>etwork: | perties             |         | ir<br>W<br>Z | ps0<br>Vaiting for Conne<br>Always 💌<br>WAN 💌 | ection      |             |               |            |

#### Step 9: Voice Mail Settings

Routing tab. Do not configure this setting.

|                |                                                           |                                                               |                            |             | 10 M 10 M 10 M 10 M 10 M 10 M 10 M 10 M |   |
|----------------|-----------------------------------------------------------|---------------------------------------------------------------|----------------------------|-------------|-----------------------------------------|---|
|                | Home                                                      | WAN Access                                                    | Local Network              | Services    | Syster                                  | m |
| Overview       | Settings Users I                                          | Network Connections Monitor                                   | Routing Configuration File | Diagnostics | Objects and Rules                       |   |
|                |                                                           |                                                               |                            |             |                                         |   |
| A CONT         | IDCan Dram                                                | artian                                                        |                            |             |                                         |   |
| Z VIEW         | IPSec Prop                                                | enties                                                        |                            |             |                                         |   |
|                |                                                           |                                                               |                            |             |                                         |   |
|                |                                                           |                                                               |                            |             |                                         |   |
| al Settings Ro | uting IPSec                                               |                                                               |                            |             |                                         |   |
| al Settings Ro | uting IPSec                                               |                                                               |                            |             |                                         |   |
| al Settings Ro | uting IPSec                                               |                                                               |                            |             |                                         |   |
| al Settings Ro | Uting IPSee                                               |                                                               | 0                          |             |                                         |   |
| al Settings Ro | Device Metric                                             | 1                                                             | 0                          |             |                                         |   |
| al Settings Ro | Device Metric                                             | :<br>pute                                                     | 0                          |             |                                         |   |
| al Settings Ro | uting IPSec<br>Device Metric<br>Default Ro<br>Multicast - | :<br>sute<br>· IGMP Proxy Default                             | 0                          |             |                                         |   |
| al Settings Ro | uting IPSec<br>Device Metric<br>Default Rc<br>Multicast - | :<br>oute<br>- IGMP Proxy Default<br>formation Protocol (PTP) | 0                          |             |                                         |   |

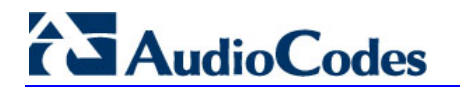

#### Step 10: TDM BUS Settings

Routing tab.

| Overview     | Settings   | Users        | Network Connections  | Monitor     | Routing   | Config   | uration Fil | e Di  | agnostics | Objects | and Rules |
|--------------|------------|--------------|----------------------|-------------|-----------|----------|-------------|-------|-----------|---------|-----------|
|              |            |              |                      |             | 100000000 |          |             |       |           |         |           |
|              |            | -            |                      |             |           |          |             |       |           |         |           |
| VPN          | PSec       | Prop         | erties               |             |           |          |             |       |           |         |           |
| Settings Rou | ting IPSec | 14           |                      |             |           |          |             |       |           |         |           |
| and a second | ing n boo  |              |                      |             |           |          |             |       |           |         |           |
|              |            |              |                      |             |           |          |             |       |           |         |           |
|              | He         | ost Name o   | r IP Address of Dest | ination Gat | eway:     | 25.2.2   | .2          |       |           |         |           |
|              | Er         | ncapsulatio  | n Type:              |             |           | Tunne    | el 🔽        |       |           |         |           |
|              | Lo         | cal Subnet   | :                    |             |           | IP Sub   | onet 🖌      |       |           |         |           |
|              |            | Local S      | ubnet IP Address:    |             |           | 172      | . 17        | . 170 | . 0       | 1       |           |
|              |            | Local S      | ubnet Mask:          |             |           | 255      | . 255       | . 255 | .0        |         |           |
|              | R          | emote Subr   | net:                 |             |           | IP Sub   | onet 🗸      |       |           |         |           |
|              |            | Remote       | Subnet IP Address:   |             |           | 192      | 168         | 15    | 0         | 1       |           |
|              |            | Pemote       | a Subnet Maski       |             |           | 255      | 255         | 255   |           |         |           |
|              |            | Kennote      | Sublict Mask.        |             |           | 200      | . 200       | . 200 |           |         |           |
|              | Pr         | rotect Proto | col:                 |             |           | All      | ~           |       |           |         |           |
|              | K          | ev Exchand   | e Method:            |             |           | Auton    | natic 💌     |       |           |         |           |
|              |            | ey enemang   | ,e meanoar           |             |           | - turton | intro (mag  |       |           |         |           |

- From the 'Remote Subnet' drop-down list, select 'IP Subnet'.
- Enter in 'Remote Subnet IP Address:' the IP address of the Check Point LAN. (e.g. 192.168.15.0).
- Enter in 'Remote Subnet Mask:' the subnet of the Check Point LAN. (e.g. 255.255.255.0).
- Clear the 'Enable Dead Peer Detection' check box.

| ode:                                                                                                    | Main Mode 💌     |        |
|----------------------------------------------------------------------------------------------------|-----------------|--------|
| ife Time in Seconds (1-28800):                                                                                                    | 1440            |        |
| Rekey Margin (start negotiation prior to expiration: 1-540):                                                                                 | 540             |        |
| Rekey Fuzz Percent (can be more than 100 Percent: 1-200):                                                                                    | 100             |        |
| Peer Authentication:                                                                                                    | IPSec Shared Se | cret 🔽 |
| IPSec Shared Secret:                                                                                                    | Secret          |        |
| Encryption Algorithm                                                                                                    |                 |        |
| DES-CBC                                                                                                    |                 |        |
| ✓ 3DES-CBC                                                                                                    |                 |        |
| AES128-CBC                                                                                                    |                 |        |
| AES192-CBC                                                                                                    |                 |        |
|                                                                                                    |                 |        |
| AES256-CBC                                                                                                    |                 |        |
| AES256-CBC<br>Hash Algorithm                                                                                                    |                 |        |
| ☐ AES256-CBC<br>Hash Algorithm<br>✔ Allow Peers to Use MD5                                                                                   |                 |        |
| AES256-CBC<br>Hash Algorithm<br>Allow Peers to Use MD5<br>Allow Peers to Use SHA1                                                            |                 |        |
| AES256-CBC<br>Hash Algorithm<br>Allow Peers to Use MD5<br>Allow Peers to Use SHA1<br>Group Description Attribute                             |                 |        |
| AES256-CBC<br>Hash Algorithm<br>Allow Peers to Use MD5<br>Allow Peers to Use SHA1<br>Group Description Attribute<br>DH Group 1               |                 |        |
| AES256-CBC<br>Hash Algorithm<br>Allow Peers to Use MD5<br>Allow Peers to Use SHA1<br>Group Description Attribute<br>DH Group 1<br>UH Group 2 |                 |        |

#### Step 11: VPN IPSec Properties (Cont...)

Set the 'Life Time in Seconds (1-28800):' to 1440.

Clear the 'Allow Peers to Use SHA1' check box.

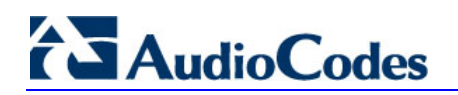

Step 12: VPN IPSec Properties (Cont...)

| Life Time in Seconds (1-86400):             | 3600               |
|---------------------------------------------|--------------------|
| Group Description Attribute                 |                    |
| Same group as phase 1                       |                    |
| O DH Group 1                                |                    |
| O DH Group 2                                |                    |
| O DH Group 5                                |                    |
| Encryption Algorithm                        |                    |
| Allow ESP Protocol with DES-CBC             | Encryption         |
| Allow ESP Protocol with 3DES-CBC            | C Encryption       |
| Allow ESP Protocol with AES-CBC             | 128-bit Encryption |
| Allow ESP Protocol with AES-CBC             | 192-bit Encryption |
| Allow ESP Protocol with AES-CBC             | 256-bit Encryption |
| Authentication Algorithm (for ESP protocol) |                    |
| Allow Peers to Use MD5                      |                    |
| Allow Peers to Use SHA1                     |                    |

- Set the 'Life Time in Seconds (1-86400):' to 3600.
- Clear the 'Allow Peers to Use SHA1' check box.

#### Step 13: Network Connections

Check that the new VPN connection appears.

|          |                                                               |                     |         |                                   |                                         | Welco             | me to MSBG admin | Site Ma |
|----------|---------------------------------------------------------------|---------------------|---------|-----------------------------------|-----------------------------------------|-------------------|------------------|---------|
| 6        | Home                                                          | WAN Access          | ;       | Local Network                     | Services                                | 5)                | ystem            |         |
| Overview | Settings Users                                                | Network Connections | Monitor | Routing Configuration File        | <ul> <li>Diagnostics</li> </ul>         | Objects and Rules |                  |         |
| Netw     | vork Conne                                                    | ections             |         |                                   |                                         |                   |                  |         |
| Netw     | vork Conne                                                    | Rame                |         |                                   | St                                      | atus              | Act              | ction   |
|          | vork Conne                                                    | Name                |         | 1 Ports C                         | St<br>Connected                         | atus              | Act              | ction   |
|          | vork Conne                                                    | Name<br>ch          |         | 1 Ports O                         | St<br>Connected<br>ed                   | atus              | Act              | ction   |
|          | vork Conne<br>ardware Ethernet Switz<br>thernet<br>Sec - Name | Name<br>ch          |         | 1 Ports C<br>Connect<br>Waiting f | St<br>Connected<br>ed<br>for Connection | atus              | Act              | ction   |

After several seconds the new connection changes to "Connected". (If the configuration on the Check Point VPN has already been performed)

## 4 Troubleshooting

The tools used for debugging include network sniffer applications (such as Wireshark) and AudioCodes' Syslog protocol.

## 4.1 Online Monitor

Open the 'System Setting' page (System > Monitor).

**Network:** displays online connections status

| Home                           | WAN Access                  | Local Network        | Services           | System                   |
|--------------------------------|-----------------------------|----------------------|--------------------|--------------------------|
| Overview Settings Users        | Network Connections Monitor | Routing Configuratio | n File Diagnostics | Objects and Rules        |
| or                             |                             |                      |                    |                          |
| Notwork Compos                 | tions                       |                      |                    | Network                  |
| Network Connec                 | ctions                      |                      |                    |                          |
|                                |                             |                      |                    |                          |
| Name                           | LAN Hardware Eth            | ernet Switch         | WAN Ethernet       | VPN IPSec - Name         |
| Device Name                    | eth0                        |                      | eth1               | ips0                     |
| Status                         | 1 Ports Connected           |                      | Connected          | Waiting for Connection   |
| Network                        | LAN                         |                      | WAN                | WAN                      |
| Connection Type                | Hardware Etherne            | t Switch             | Ethernet           | VPN IPSec                |
| Download Rate                  | 100 Mbps                    |                      | 100 Mbps           | 100 Mbps                 |
| Upload Rate                    | 100 Mbps                    |                      | 100 Mbps           | 100 Mbps                 |
| MAC Address                    | 00:90:8f:1e:71:65           | i                    | 00:90:8f:1e:71:66  |                          |
| IP Address                     | 10.15.7.21                  |                      | 11.1.1.1           | 11.1.1.1                 |
| Subnet Mask                    | 255.255.255.0               |                      | 255.255.255.0      | 255.255.255.0            |
| Default Gateway                |                             |                      | 11.1.1.10          |                          |
| DNS Server                     | 10.1.1.11                   |                      | 11.1.1.10          |                          |
|                                | 10.1.1.10                   |                      |                    |                          |
| IP Address Distribution        | Disabled                    |                      | Disabled           |                          |
| Remote Tunnel Endpoint Address |                             |                      |                    | 192.168.15.1             |
| Local Subnet                   |                             |                      |                    | 10.15.7.0/255.255.255.0  |
| Remote Subnet                  |                             |                      |                    | 172.17.1.0/255.255.255.0 |
| Received Packets               | 1309212                     |                      | 5087               |                          |
| Sent Packets                   | 168265                      |                      | /4                 |                          |
| Received Bytes                 | 114524822                   |                      | 705037             |                          |
| Sent Bytes                     | 51884593                    |                      | 14268              |                          |
| Receive Errors                 | U                           |                      | U                  |                          |
| Receive Drops                  | U                           |                      | U                  |                          |
| lime Span                      | 1/3:04:30                   |                      | 173:04:30          |                          |
|                                |                             |                      |                    |                          |

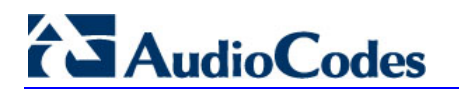

**CPU:** displays online CPU status.

| 6        | 112-22-2    |                                                           |                                                                 |                                       | Considered (                                         | Durate m | admin   Site map   Logi |
|----------|-------------|-----------------------------------------------------------|-----------------------------------------------------------------|---------------------------------------|------------------------------------------------------|----------|-------------------------|
|          | Home        | WAN                                                       | ACCESS                                                          | Local Network                         | Services                                             | system   |                         |
| Overview | Settings Us | ers Network Connecti                                      | ons Monitor                                                     | Routing Configuration File            | Diagnostics Objects a                                | nd Rules |                         |
|          |             | System Has Been U<br>Load Average (1 / S                  | p For:<br>/15 mins.):                                           | 7 days, 5 hours<br>0.00 / 0.00 / 0.0  | 0                                                    |          |                         |
|          |             | Processes                                                 |                                                                 | nongo astrono contrato de transmitati |                                                      |          |                         |
|          |             | Process                                                   | То                                                              | al Virtual Memory (VmData)            | Heap size (VmSize                                    | :)       |                         |
|          |             | init                                                      | 2072 kB                                                         |                                       | 2660 kB                                              |          |                         |
|          |             | SIL                                                       | 1000 KD                                                         |                                       | 1/90 KD                                              |          |                         |
|          |             | wda                                                       | 7220 LB                                                         |                                       | 2040 KD                                              |          |                         |
|          |             | wdg                                                       | 7220 kB<br>12368 kF                                             |                                       | 19996 kB                                             |          |                         |
|          |             | wdg<br>openrg<br>I2tod                                    | 7220 kB<br>12368 kB<br>3096 kB                                  |                                       | 19996 kB<br>3684 kB                                  |          |                         |
|          |             | wdg<br>openrg<br>l2tpd<br>pluto                           | 7220 kB<br>12368 kE<br>3096 kB<br>4208 kB                       |                                       | 19996 kB<br>3684 kB<br>5360 kB                       |          |                         |
|          |             | wdg<br>openrg<br>l2tpd<br>pluto<br>portmap                | 7220 kB<br>12368 kE<br>3096 kB<br>4208 kB<br>1068 kB            |                                       | 19996 kB<br>3684 kB<br>5360 kB<br>1564 kB            |          |                         |
|          |             | wdg<br>openrg<br>I2tpd<br>pluto<br>portmap<br>_pluto_adns | 7220 kB<br>12368 kE<br>3096 kB<br>4208 kB<br>1068 kB<br>4104 kB |                                       | 19996 kB<br>3684 kB<br>5360 kB<br>1564 kB<br>4852 kB |          |                         |

**Log:** displays online Syslog.

|                                                                                                    |                                                                                              |                                                                                                    |                                                                                       |                                                                                                    |                                                                                                    |                                                               | Welc                                                        | come to MSBG                                                                   | Voice Ho                     |
|----------------------------------------------------------------------------------------------------|----------------------------------------------------------------------------------------------|----------------------------------------------------------------------------------------------------|---------------------------------------------------------------------------------------|----------------------------------------------------------------------------------------------------|----------------------------------------------------------------------------------------------------|---------------------------------------------------------------|-------------------------------------------------------------|--------------------------------------------------------------------------------|------------------------------|
| Hom                                                                                                    | •                                                                                            | WAN Acces                                                                                            | 55                                                                                    | Local Network                                                                                                    | Services                                                                                                    | (                                                             | :                                                           | System                                                                         |                              |
| verview Settings                                                                                                    | Users Netwo                                                                                  | rk Connections                                                                                       | Monitor                                                                               | Routing Configuration                                                                                                    | on File Diagnostics                                                                                                    | Objects                                                       | and Rules                                                   |                                                                                |                              |
|                                                                                                    | 2                                                                                            | 4                                                                                                    | Close<br>Press the                                                                    | Clear Log Download                                                                                                    | Log 🔗 Refresh                                                                                                    |                                                               |                                                             |                                                                                |                              |
| ilters<br>Component<br>All<br>New Filter                                                                                                    | Information                                                                                  | Severity                                                                                             |                                                                                       | Action                                                                                                    |                                                                                                    |                                                               |                                                             |                                                                                |                              |
| ilters<br>Component<br>All<br>New Filter<br>Time ▼                                                                                                    | Information<br>Apply Filters<br>Component                                                    | Severity<br>Reset Filters<br>Severity                                                                |                                                                                       | Action                                                                                                    | Details                                                                                                    |                                                               |                                                             |                                                                                |                              |
| iiters<br>Component<br>All<br>New Filter<br>Time ▼<br>Jan 8 04:08:14 2003                                                                                               | Information<br>Apply Filters<br>Component<br>I PSec                                          | Severity<br>Reset Filters<br>Severity<br>Warning                                                     | pluto[44]                                                                             | Action                                                                                                    | Details<br>er of retransmissions                                                                                                    | (2) reach                                                     | ed STATE,                                                   | _MAIN_11. P                                                                    | No                           |
| ilters<br>Component<br>All<br>New Filter<br>Time ▼<br>Jan 8 04:08:14 2003<br>Jan 8 04:08:14 2003                                                                        | Information<br>Apply Filters<br>Component<br>IPSec                                           | Severity<br>Reset Filters<br>Severity<br>Warning<br>Information                                      | pluto[44]<br>acceptab                                                                 | Action                                                                                                    | Details<br>er of retransmissions<br>IKE message<br>less of tyne IPSen IKE                                                                                                    | (2) reach                                                     | ed STATE                                                    | _MAIN_I1. F                                                                    | No                           |
| itters<br>Component<br>All<br>New Filter<br>Time ▼<br>Jan 8 04:08:14 2003<br>Jan 8 04:08:14 2003<br>Jan 8 04:08:14 2003<br>Jan 8 04:07:04 2003                          | Apply Filters<br>Component<br>I IPSec<br>I IPSec<br>I IPSec                                  | Severity<br>Reset Filters<br>Severity<br>Warning<br>Information<br>Warning                           | pluto[44]<br>acceptab<br>pluto[44]<br>pluto[44]                                       | Action<br>Action<br>Prips0" #6: max numble<br>response to our first<br>RATELIMIT: 2 messat<br>I: "lps0" #5: max numble<br>le response to our first                                                                                                    | Details<br>er of retransmissions<br>IKE message<br>jes of type IPSec IKE<br>er of retransmissions<br>IKE message                                                                  | (2) reach<br>packet re<br>(2) reach                           | ed STATE<br>ported 70<br>ed STATE                           | _MAIN_I1. P<br>) second(s) a<br>_MAIN_I1. P                                    | No<br>ago<br>No              |
| iiters<br>Component<br>All<br>New Filter<br>Jan 8 04:08:14 2003<br>Jan 8 04:08:14 2003<br>Jan 8 04:07:04 2003<br>Jan 8 04:07:04 2003                                    | Information<br>Apply Filters<br>Component<br>I PSec<br>I PSec<br>I PSec<br>I PSec            | Severity<br>Reset Filters<br>Severity<br>Warning<br>Information<br>Warning<br>Information            | pluto[44]<br>acceptab<br>pluto[44]<br>acceptab<br>pluto[44]<br>acceptab               | Action<br>Action<br>Prips0" #6: max numble<br>le response to our first<br>: RATELIMIT: 2 messa<br>: "pip0" #5: max numble<br>le response to our first<br>: RATELIMIT: 2 messa;                                                                                                    | Details<br>er of retransmissions<br>IKE message<br>les of type IPSec IKE<br>er of retransmissions<br>IKE message<br>les of type IPSec IKE                                         | (2) reach<br>packet re<br>(2) reach<br>packet re              | ed STATE<br>ported 70<br>ed STATE<br>ported 70              | _MAIN_II. P<br>J second(s) (<br>_MAIN_II. P<br>J second(s) (                   | No<br>ago<br>No<br>ago       |
| Time マ<br>Jan 8 04:08:14 2003<br>Jan 8 04:08:14 2003<br>Jan 8 04:08:14 2003<br>Jan 8 04:07:04 2003<br>Jan 8 04:07:04 2003<br>Jan 8 04:07:04 2003<br>Jan 8 04:05:54 2003 | Apply Filters<br>Component<br>I IPSec<br>I IPSec<br>I IPSec<br>I IPSec<br>I IPSec<br>I IPSec | Severity<br>Reset Filters<br>Severity<br>Warning<br>Information<br>Warning<br>Information<br>Warning | pluto[44]<br>acceptab<br>pluto[44]<br>pluto[44]<br>pluto[44]<br>pluto[44]<br>acceptab | Action<br>Action<br>Action | Details<br>er of retransmissions<br>IKE message<br>jes of type IPSec IKE<br>er of retransmissions<br>IKE message<br>jes of type IPSec IKE<br>er of retransmissions<br>IKE message | (2) reach<br>packet re<br>(2) reach<br>packet re<br>(2) reach | ed STATE,<br>ported 70<br>ed STATE<br>ported 70<br>ed STATE | _MAIN_I1. ft<br>0 second(s) &<br>_MAIN_I1. ft<br>0 second(s) &<br>_MAIN_I1. ft | No<br>ago<br>No<br>ago<br>No |

You can filter the log by choosing a specific filter from the drop-down list or by creating a 'New Filter' .

## 4.2 Configuring AudioCodes MSBG for Syslog Server

The Syslog client, embedded in the AudioCodes MSBG sends error reports/events generated by the gateway application to a Syslog server, using the IP/UDP protocol.

#### > To activate the Syslog client on the AudioCodes MSBG:

- 1. Open the 'System Setting' page (**System** > **Settings**).
- 2. Set the parameter 'Remote System Notify Level:' to "Information".
- 3. Use the parameter 'Remote System Host IP Address:' to define the IP address of the Syslog server you use.
- 4. Set the parameter 'Remote System Notify Level:' to "Information".
- 5. Use the parameter 'Remote System Host IP Address:' to define the IP address of the Syslog server you use.

**Note:** The Syslog Server IP address must be one that corresponds with your network environment in which the Syslog server is installed (for example, 10.1.1.1).

|         |           |          |           |                                                                |                       |         |                 |                 |             | Welcome to MS | SBG <b>admin</b>   Site Map   Logout |
|---------|-----------|----------|-----------|----------------------------------------------------------------|-----------------------|---------|-----------------|-----------------|-------------|---------------|--------------------------------------|
|         |           | Но       | me        | WAN Acc                                                        | ess                   | Local   | Network         | Services        |             | System        |                                      |
|         | Overview  | Settings | Users     | Network Connections                                            | Monitor               | Routing | Configuration F | ile Diagnostics | Objects and | Rules         |                                      |
| Setting | s<br>Syst | tem Se   | tting     | s                                                              |                       |         |                 |                 |             |               | Overview Date and Time               |
|         |           |          | Syste     | em Logging                                                     |                       |         |                 |                 |             |               |                                      |
|         |           |          | Sy<br>Re  | stem Log Buffer Siz<br>mote System Notify<br>Persistent System | e:<br>Level:<br>Log   |         | 16 KB           |                 |             |               |                                      |
|         |           |          | Re        | mote System Host I                                             | P Address:            |         | 10 .1           | .1              |             |               |                                      |
|         |           |          | Secu      | rity Logging                                                   |                       |         |                 |                 |             |               |                                      |
|         |           |          | Se<br>Re  | curity Log Buffer Siz<br>mote Security Notify                  | e:<br>Level:          |         | 16 KB           | . <b>←</b> 8    | Step 3      |               |                                      |
|         |           |          | Re        | mote Security Host                                             | Log<br>P Address      | :       | 10 .1           | .1 .1           |             | =Step 4       |                                      |
|         |           |          | Outg      | oing Mail Server                                               |                       |         |                 |                 |             |               |                                      |
|         |           |          | Se<br>Fro | rver:<br>om Email Address:                                     |                       |         |                 |                 |             |               |                                      |
|         |           |          | Po        | rt:<br>] Server Requires Ar                                    | Ithenticatio          | n       | 25              |                 |             |               |                                      |
|         |           |          |           |                                                                | <ul> <li>✓</li> </ul> | ок      | Apply           | Cancel          |             |               |                                      |

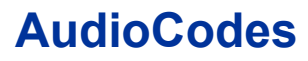

Multi-Service Business Gateway (MSBG)

# Configuration Note AudioCodes MSBG Site-to-Site VPN With Check Point Firewall

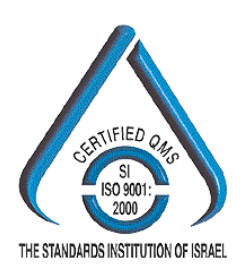

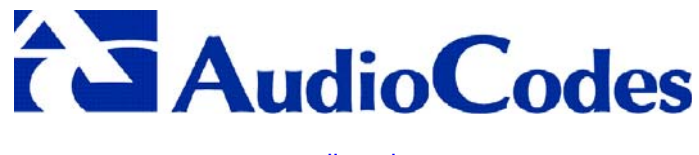

www.audiocodes.com